## Awards Mask

| 1.  | Click the <b>He Process Menu</b> link.                                                                                                    |
|-----|----------------------------------------------------------------------------------------------------|
| 2.  | Click the HHS Custom Processes link.                                                                                                    |
| 3.  | Click the MassMask link.                                                                                                    |
| 4.  | Click the Employee Awards link.<br>Employee Awards                                                                                                    |
| 5.  | Enter the desired information into the <b>Run Control ID</b> field. Enter a valid value, e.g. "CASHAWD".                                                                                                    |
| 6.  | Click the <b>Search</b> button.                                                                                                    |
| 7.  | Select the Award Type.<br>Click the Award Type list.                                                                                                    |
| 8.  | Select the desired Award Type.<br>Individual Cash Award                                                                                                    |
| 9.  | Enter the <b>Effective Date</b> of the action group.<br>Click the <b>Choose a date</b> button.                                                                                                    |
| 10. | Click the desired date.                                                                                                    |
| 11. | Click in the <b>*EmplID</b> field.                                                                                                    |
| 12. | Enter the desired information into the <b>*EmplID</b> field. Enter a valid value, e.g. "0079".                                                                                                    |
| 13. | Press [Tab].                                                                                                    |
| 14. | Enter Award Amount (hours or dollars).<br>Enter the desired information into the *Amount field. Enter a valid value, e.g.<br>"300.00".                                                                                                    |
| 15. | If applicable, enter the Award Group indicator.                                                                                                    |
| 16. | For Time-Off Awards, enter the Earnings End Date.                                                                                                    |
| 17. | Click in the <b>Remark</b> field.                                                                                                    |
| 18. | Enter remarks if applicable. This remark will be loaded as a "ZZZ" remark for cash awards.<br>For Time-Off Awards, the remark will be a "T29". Enter the amount of hours for the award.<br>Enter the desired information into the <b>Remark</b> field. Enter a valid value, e.g. "ZZZ". |

| 19. | Click the Add a new row button to insert another employee's award information.               |
|-----|----------------------------------------------------------------------------------------------|
|     | Click the Add a new row at row 1 button.                                                     |
|     |                                                                                              |
| 20. | Continue to repeat the process until all employees have been entered.                        |
|     | To save time, these steps will be completed for you.                                         |
| 21. | When all the employees' data has been entered, click the <b>Run</b> button.                  |
|     | Click the <b>Run</b> button.                                                                 |
|     | Run                                                                                          |
| 22. | Click the Server Name list.                                                                  |
|     |                                                                                              |
| 23. | Select the <b>PSUNX</b> server.                                                              |
|     | PSUNX                                                                                        |
| 24. | Click the <b>Ok</b> button.                                                                  |
|     |                                                                                              |
| 25. | Note the <b>Process Instance</b> number, located below the <b>Run</b> button on the Employee |
|     | Awards MassMask page.                                                                        |
| 26. | Click the <b>Process Monitor</b> link.                                                       |
|     | Process Monitor                                                                              |
| 27. | Be sure the Process HE_AWARDS shows a <b>Run Status</b> of "Success".                        |
|     | A <b>Run Status</b> of "Success" demonstrates that the process has completed.                |
|     | End of Procedure.                                                                            |